# GUIDE POUR LE PARENT RÉINSCRIPTION EN LIGNE

La réinscription en ligne pour l'année 2023-2024 est disponible du 30 janvier au 10 février 2023 inclusivement.

Cliquez sur le lien suivant : <u>https://portailparents.ca/</u> pour accéder au **Portail Parents** et faire la réinscription.

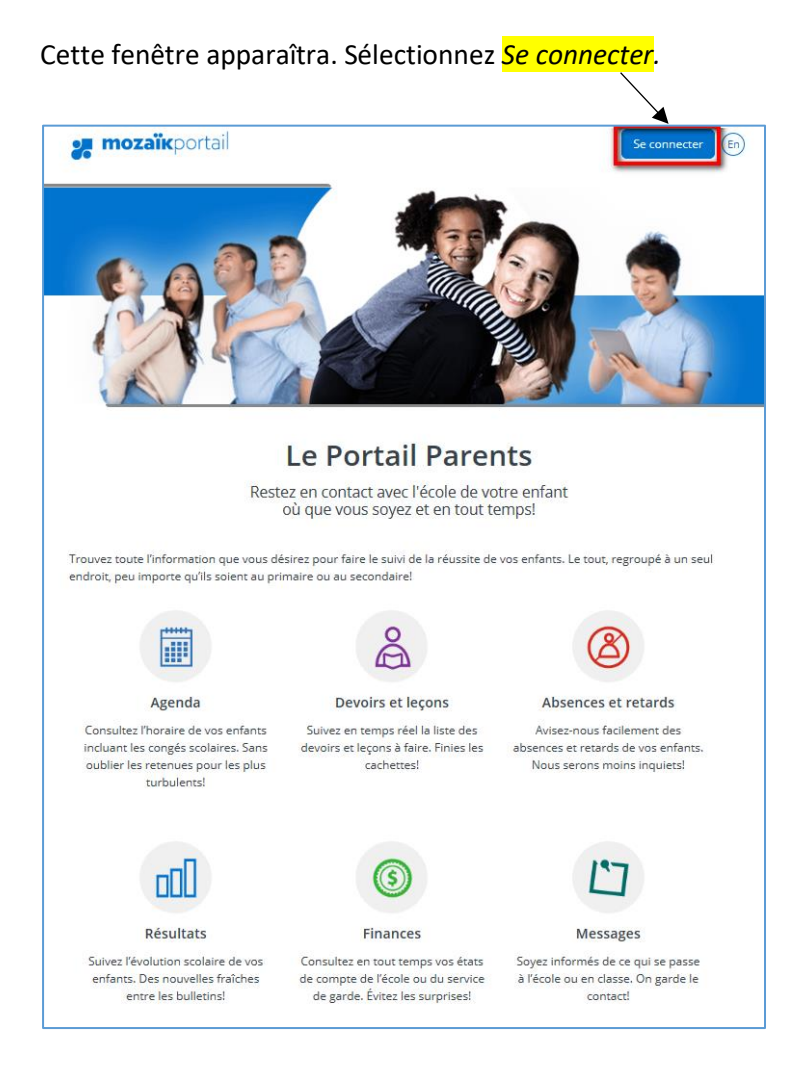

• Si vous avez déjà inscrit votre enfant via Mozaïk-Inscription ou utilisé Mozaïk-Portail :

Connectez-vous avec ce même compte en saisissant l'adresse de courriel et le mot de passe que vous aviez utilisés. Consultez la procédure **Compte Mozaïk déjà créé** à la **page 2**.

• Si vous avez oublié le mot passe de votre compte Mozaïk :

Consultez la procédure Mot de passe oublié à la page 2.

• Si vous n'avez jamais utilisé l'application **Mozaïk-Inscription** ou **Mozaïk-Portail** ou si vous avez modifié votre adresse de courriel au dossier scolaire de votre enfant depuis votre dernière connexion :

Vous devez suivre la procédure Comment créer votre compte à la page 4.

## Compte Mozaïk déjà créé

| 🗶 mozaïk                                                                                       |                                         |
|------------------------------------------------------------------------------------------------|-----------------------------------------|
|                                                                                                |                                         |
| Accès aux parents<br>Avant de vous connecter, assurez-vous que votre établissement scolaire et | st abonné au service.                   |
| Connectez-vous avec votre compte Mozaïk                                                        | Connectez-vous avec votre compte social |
| Mot de passe                                                                                   | Microsoft <b>É</b> Apple                |
|                                                                                                | Inscrivez l'adresse de courriel         |
| Mot de passe oublié?                                                                           | de la réinscription de votre            |
| Créez votre compte                                                                             | connexion à Mozaïk-Portail.             |

Si vous avez utilisé un compte social pour la création de votre compte Mozaïk, cliquez sur l'application Facebook, Linkedin, Google, Microsoft ou Apple et inscrivez votre mot de passe pour cette application.

Par la suite, vous serez alors redirigé sur la page d'accueil du **Portail Parents**. Pour la réinscription, suivez la procédure à la page 8.

Pour associer un nouvel enfant, suivez la procédure Ajouter un enfant à la page 7.

## Mot de passe oublié

Vous devez cliquer sur Mot de passe oublié?

| Accès aux parents                                                                             |                                         |  |  |  |
|-----------------------------------------------------------------------------------------------|-----------------------------------------|--|--|--|
| Avant de vous connecter, assurez-vous que votre établissement scolaire est abonné au service. |                                         |  |  |  |
| Connectez-vous avec votre compte Mozaïk                                                       | Connectez-vous avec votre compte social |  |  |  |
| Courriel                                                                                      | f Facebook in LinkedIn C Google         |  |  |  |
|                                                                                               | Microsoft 🗯 Apple                       |  |  |  |
| Mot de passe                                                                                  |                                         |  |  |  |
| O<br>Mot de passe oublié?                                                                     |                                         |  |  |  |
|                                                                                               |                                         |  |  |  |
| Se connecter                                                                                  |                                         |  |  |  |

Entrez l'adresse de courriel utilisée lors de la dernière réinscription en ligne de votre enfant et cliquez sur **Obtenir un code de vérification.** 

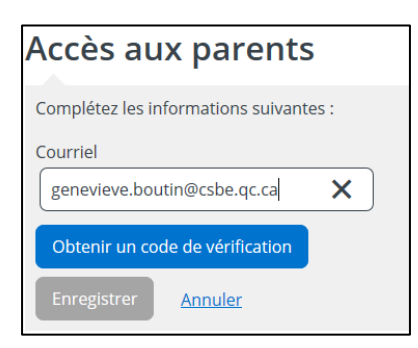

Vous devez aller consulter le code de vérification qui a été envoyé dans votre boîte de courriel à l'adresse que vous venez de saisir <u>tout en prenant soin de laisser la page Mozaïk active</u>.

Saisissez maintenant le code de vérification que vous avez reçu par courriel.

Cliquez sur « Vérifier le code » et par la suite Enregistrer.

| Accès aux parents                        |  |  |  |
|------------------------------------------|--|--|--|
| Complétez les informations suivantes :   |  |  |  |
| Courriel                                 |  |  |  |
| genevieve.boutin@csbe.qc.ca              |  |  |  |
| Code de vérification                     |  |  |  |
| Vérifier le code Obtenir un nouveau code |  |  |  |
| Enregistrer <u>Annuler</u>               |  |  |  |

Créez votre mot de passe. Celui-ci doit être composé de 8 à 16 caractères et doit contenir 3 des 4 éléments suivants :

- ✓ Caractères minuscules
- ✓ Caractères majuscules
- ✓ Chiffres (0-9)
- ✓ Symboles @ # \$ % ^ & \* \_ + = } | : ' , ? / ~ ();.

| Accès aux parer                | nts      |
|--------------------------------|----------|
| Complétez les informations sui | vantes : |
| Nouveau mot de passe           |          |
|                                |          |
|                                |          |
| Confirmation                   |          |
|                                |          |
| Enregistrer Annuler            |          |

#### Finalement, faites Enregistrer.

Vous serez alors redirigé sur la page d'accueil du **Portail Parents**. Pour la réinscription, suivez la procédure à la page 8.

Pour associer un nouvel enfant, suivez la procédure Ajouter un enfant à la page 7.

#### Comment créer votre compte

À votre première utilisation, sélectionnez le lien « Créez votre compte ». Ne pas utiliser l'option de se connecter avec un compte social.

| Accès aux parents                                                    |                                         |
|----------------------------------------------------------------------|-----------------------------------------|
| Avant de vous connecter, assurez-vous que votre établissement scolai | re est abonné au service.               |
| Connectez-vous avec votre compte Mozaïk                              | Connectez-vous avec votre compte social |
| Courriel                                                             | Facebook in LinkedIn Google             |
| I<br>Mot de passe                                                    | H Microsoft Apple                       |
|                                                                      | A                                       |
| Mot de passe oublié?                                                 | Ne pas utiliser                         |
| Se connecter                                                         |                                         |
| Créez votre compte                                                   |                                         |

La première fois que vous accèderez au site, il faudra vous enregistrer. Utilisez la même adresse de courriel que l'école utilise pour communiquer avec vous.

| Acces aux pare                                                                                               | nts                                                                                                    |
|----------------------------------------------------------------------------------------------------|----------------------------------------------------------------------------------------------------|
| Avant de vous connecter, assur<br>Complétez les informations sui                                             | ez-vous que votre établissement scolaire est abonné au service.<br>vantes :                                                                 |
| Si vous avez déjà un enfant ins<br>fourni à l'école lors de l'inscrip<br>inscrit, le courriel sera utilisé p | scrit à l'école, utilisez le courriel que vous avez<br>tion. Pour un enfant qui n'est pas encore<br>var l'école pour communiquer avec vous. |
| Courriel                                                                                                    |                                                                                                    |
|                                                                                                    | Saisissez votre adresse de courriel.                                                                                                    |
| Obtenir un code de vérificati<br>Nouveau mot de passe                                                        | Cliquez sur « Obtenir un code de vérification ».                                                                                            |
| Obtenir un code de vérificati                                                                                | Cliquez sur « Obtenir un code de vérification ».                                                                                            |
| Obtenir un code de vérificati Nouveau mot de passe                                                           | Cliquez sur « Obtenir un code de vérification ».                                                                                            |
| Obtenir un code de vérificati Nouveau mot de passe Confirmation                                              | Cliquez sur « Obtenir un code de vérification ».                                                                                            |

Vous devez aller consulter le code de vérification qui a été envoyé dans votre boîte de courriel à l'adresse que vous venez de saisir <u>tout en prenant soin de laisser la page Mozaïk-Inscription active</u>.

Voici un exemple du message que vous recevrez :

| Vérifiez votre adresse de messagerie                             |                                            |  |  |
|------------------------------------------------------------------|--------------------------------------------|--|--|
| Merci d'avoir vérifié votre compte genevieve.boutin@csbe.qc.ca ! |                                            |  |  |
| Votre code est : 886880                                          | Voici le code que vous devez retranscrire. |  |  |
| Cordialement,<br><i>Mozaïk Accès aux parents</i>                 |                                            |  |  |

Saisissez le code de vérification que vous avez reçu par courriel. Cliquez sur « Vérifier le code ».

| Accès aux parents                                                                                                    |            |
|----------------------------------------------------------------------------------------------------|------------|
| Avant de vous connecter, assurez-vous que votre établissement scolaire est abonné au se                                                                                                    | rvice.     |
| Complétez les informations suivantes :                                                                                                    |            |
| Si vous avez déjà un enfant inscrit à l'école, utilisez le courriel que vous avez<br>fourni à l'école lors de l'inscription. Pour un enfant qui n'est pas encore<br>inscrit, le courriel sera utilisé par l'école pour communiquer avec vous. |            |
| Courriel                                                                                                    |            |
| genevieve.boutin@csbe.qc.ca                                                                                                    |            |
| Code de vérification       Saisissez le code de vérification que vous ave reçu par courriel et cliquez sur « Vérifier le con         Vérifier le code       Obtenir un nouveau code                                                           | z<br>de ». |
| Nouveau mot de passe                                                                                                    |            |
| Confirmation                                                                                                    |            |
|                                                                                                    |            |
| Enregistrer <u>Annuler</u>                                                                                                    |            |

Lorsque votre adresse de courriel est validée, vous devez créer un mot de passe. Votre mot de passe doit être composé de 8 à 16 caractères et il doit contenir 3 des 4 éléments suivants :

- ✓ Caractères minuscules
- ✓ Caractères majuscules
- ✓ Chiffres (0-9)
- ✓ Symboles @ # \$ % ^ & \* \_ + = } | : ' , ? / ~ ( ) ; .

| Accès aux parents                                                                                                    |
|----------------------------------------------------------------------------------------------------|
| Avant de vous connecter, assurez-vous que votre établissement scolaire est abonné au service.                                                                                                    |
| Complétez les informations suivantes :                                                                                                    |
| Si vous avez déjà un enfant inscrit à l'école, utilisez le courriel que vous avez<br>fourni à l'école lors de l'inscription. Pour un enfant qui n'est pas encore<br>inscrit, le courriel sera utilisé par l'école pour communiquer avec vous.                                                 |
| Courriel                                                                                                    |
| genevieve.boutin@csbe.qc.ca                                                                                                    |
| Si vous avez déjà un enfant inscrit à l'école, utilisez le courriel que vous avez<br>fourni à l'école lors de l'inscription. Pour un enfant qui n'est pas encore<br>inscrit, le courriel sera utilisé par l'école pour communiquer avec vous.<br>Modifier le courriel<br>Nouveau mot de passe |
| Saisissez votre mot de passe.                                                                                                    |
| Confirmation Confirmez votre mot de passe et cliquez sur « Enregistrer ».                                                                                                    |
| Enregistrer <u>Annuler</u>                                                                                                    |

Par la suite, vous serez redirigé vers un formulaire pour confirmer l'identité des enfants associés à votre compte. Vous pouvez suivre la procédure suivante. Depuis l'an dernier, de nouvelles mesures ont été mises en place pour rehausser la sécurité et mieux protéger la confidentialité des informations scolaires. Vous devez confirmer l'identité des enfants associés à votre compte afin d'autoriser votre accès en cliquant sur « Cliquez ici pour remplir le formulaire ».

| 🚒 mozaïkportail                                                                                                    |                                                                                                    | En (?) 📥       |
|----------------------------------------------------------------------------------------------------|----------------------------------------------------------------------------------------------------|----------------|
| <ul> <li>Pour assurer la confidentialité de associés à votre compte en remp</li> <li><u>Cliquez ici pour remplir le formu</u></li> </ul>                                                                   | es informations, nous vous demandons de confirmer l'identit<br>dissant le formulaire disponible ci-dessous.<br>laire          | té des enfants |
| 🐙 mozaïkportail                                                                                                    | En) Geneviève ▼                                                                                                    |                |
| Mon compte Mozaïk                                                                                                    |                                                                                                    |                |
| Le courriel de votre compte Mozaïk (genevie<br>bien celui que l'établissement scolaire utilise<br>Si ce n'est pas le cas, vous devez avant tout<br>faire remplacer.                                        | eve.boutin@csbe.qc.ca) est-il<br>pour communiquer avec vous ?<br>: contacter l'établissement pour le                          |                |
| Aucun enfant associé à mon compte                                                                                                    |                                                                                                    |                |
| Pour obtenir l'accès aux informations scolaires de vo<br>formulaire ci-dessous.<br>J'ai reçu un NIP de l'établissement scolaire no<br>Mon enfant fréquente un établissement privé r<br>Commission scolaire | n Inscrire OUI si l'école vous a attribué un NIP<br>pour identifier votre enfant.                                             |                |
| Sélectionner la commission scolaire                                                                                                    | Sélectionnez le CSS de la Beauce-Etchemin.                                                                                    |                |
| Prénom de l'enfant                                                                                                    | Assurez-vous d'inscrire les nom et prénom<br>complets de votre enfant, tels qu'ils<br>apparaissent dans son dossier scolaire. |                |
| Date de naissance<br>Jour Mois Année<br>Numéro de fiche ou code permanent 2                                                                                                    |                                                                                                    |                |
| Mon courriel ?<br>genevieve.boutin@csbe.qc.ca                                                                                                    | Doit correspondre à l'adresse courriel<br>que vous avez fournie à l'école.                                                    |                |
| Enregistrer<br>Revenir à Mozaïk-Inscription sans enregistrer                                                                                                    |                                                                                                    |                |

Enregistrez une fois les données complétées.

Vous pourrez alors vous rendre sur le **Portail Parents** en cliquant sur « cliquer ici » ou « Revenir à Portail Parents ». Pour associer un autre enfant à votre compte, cliquer sur **Répéter pour un autre enfant**.

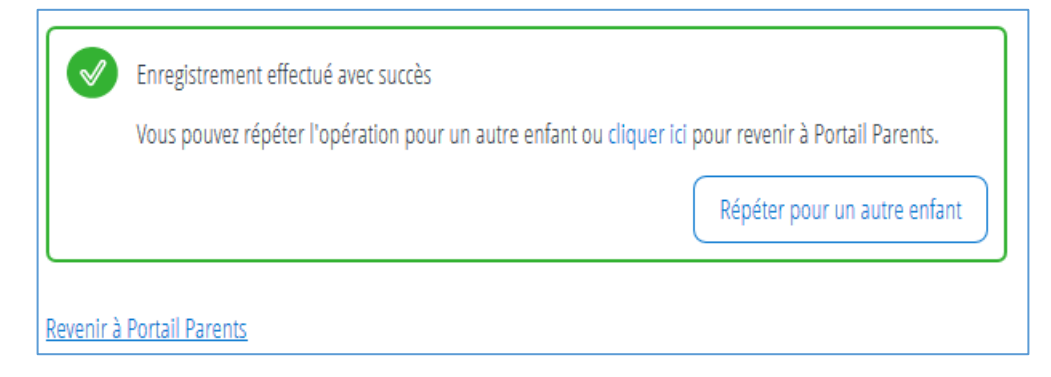

## Ajouter un enfant

Vous pouvez également ajouter un enfant à partir de la page d'accueil en cliquant sur l'icône d'accueil en sélectionnant **Ajouter un enfant**.

| 🚒 mozaïkportail                                                                             | En (? 👗           |
|---------------------------------------------------------------------------------------------|-------------------|
| D'Youville-Lambert                                                                          |                   |
|                                                                                             | Elyssa            |
| C'est le temps d'inscrire <b>Jayden</b> et <b>Elyssa</b> à l'école. Accéder à l'inscription | Jayden            |
|                                                                                             | Ajouter un enfant |
| Résultats Dossier Messages Ressources                                                       |                   |

Sélectionnez Mon enfant est inscrit à l'école, je veux ajouter son dossier à mon compte Mozaïk-Portail.

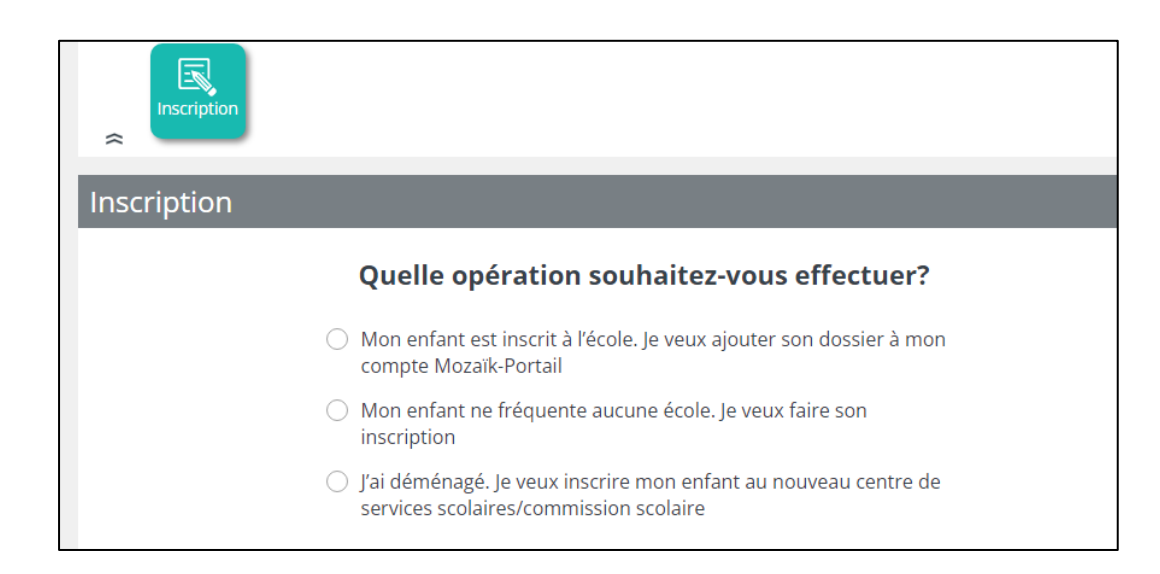

## Réinscription de votre enfant

Une boîte de dialogue mentionnant que c'est le temps d'inscrire votre enfant à l'école apparaîtra. En cliquant sur **Accéder à l'inscription**, vous pourrez compléter l'inscription.

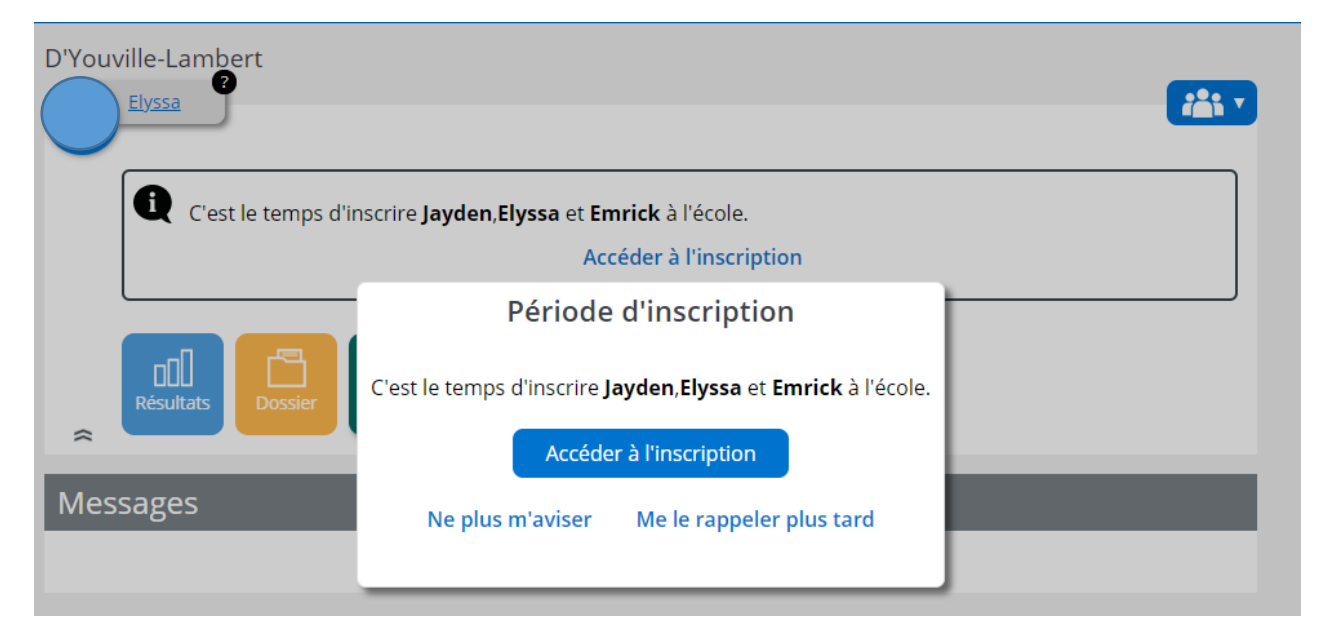

Sinon, vous pouvez toujours revenir à la pastille Inscription et choisir l'une des actions possibles.

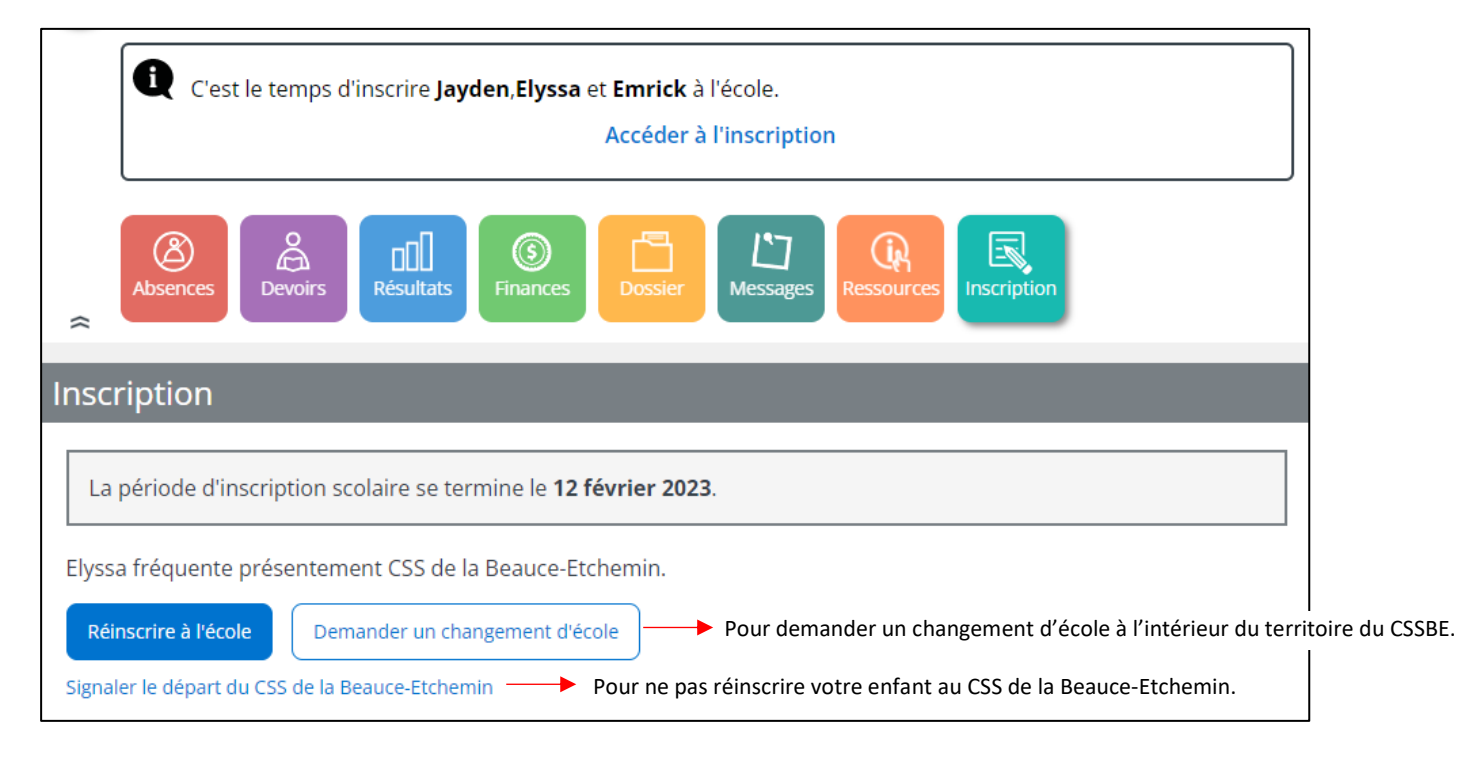

## Réinscrire à l'école ou Demander un changement d'école

La fiche d'inscription en ligne comporte cinq sections permettant de :

- valider l'identification de l'élève;
- valider l'école de réinscription ou demander un changement d'école si nécessaire;
- valider l'adresse et changer l'adresse principale si nécessaire;
- remplir le questionnaire (obligatoire);
- confirmer en soumettant la fiche d'inscription après avoir pris connaissance des renseignements importants (obligatoire).

| Réinscription pour l'a | nnée scola | aire 2023-20 | 024         |                |
|------------------------|------------|--------------|-------------|----------------|
| 1 Identification       | 2 École    | 3 Adresse    | 4 Questions | 5 Confirmation |

Les boutons **Suivant** et **Précédent** permettent de changer d'un onglet d'information à un autre.

En cas de problèmes ou pour toute question, vous êtes invités à communiquer avec l'école que fréquente votre enfant.

#### Identification de l'élève

Dans cette section, on retrouve le nom, le prénom, le code permanent, le sexe et la date de naissance de l'élève.

Ces informations sont affichées à titre informatif seulement et ne peuvent être modifiées.

| Réinscription pour l'a | nnée scola                                         | aire 2023-2                           | 024         |                |
|------------------------|----------------------------------------------------|---------------------------------------|-------------|----------------|
| 1 Identification       | 2 École                                            | 3 Adresse                             | 4 Questions | 5 Confirmation |
|                        | Identi                                             | fication de                           | l'enfant    |                |
|                        | Elyssa Ma<br>Date de na<br>Code perm<br>Sexe : Fén | aheu<br>issance :<br>anent :<br>ninin |             |                |
|                        |                                                    |                                       |             | Suivant        |

#### École et demande de changement d'école

L'école prévue de l'élève est affichée. Si elle correspond à l'école souhaitée, cliquez sur **Suivant**.

| Réinscription pour l'a | nnée scol      | aire 2023-2        | .024            |                |         |
|------------------------|----------------|--------------------|-----------------|----------------|---------|
| VIdentification        | 2 École        | 3 Adresse          | 4 Questions     | 5 Confirmation |         |
|                        |                | École prév         | ue              |                |         |
|                        |                | D'Youville-Lambo   | ert             |                |         |
|                        | Dema           | nder un changeme   | ent d'école     |                |         |
|                        | Signaler le dé | epart du CSS de la | Beauce-Etchemin |                |         |
| Précédent              |                |                    |                 | l              | Suivant |

Pour faire une demande de changement d'école, cliquez sur **Demander un changement d'école**. Spécifiez alors l'école souhaitée et la raison du changement dans le champ texte prévu à cet effet. Faites **Enregistrer** par la suite.

| Réinscription pour l'année scolaire 20                                                                                                    | 23-2024                                                                                                    |
|----------------------------------------------------------------------------------------------------|----------------------------------------------------------------------------------------------------|
| Identification 2 École 3 Adre                                                                                                    | esse 4 Questions 5 Confirmation                                                                                                  |
| Demande de cha<br>Veuillez indiquer le n                                                                                                    | Ingement d'école                                                                                                    |
| <ul> <li>Liste des écoles</li> <li>Arc-en-Ciel de St-Odilon</li> <li>Raison du choix</li> <li>Déménagement</li> <li>Enregistrer</li> <li>Annuler</li> </ul> | Message d'avertissement<br>Veuillez prendre note que cette demande sera<br>traitée selon les encadrements de la règle EG-<br>06. |

Vous pouvez également signaler le départ de votre enfant du Centre de services scolaire de la Beauce-Etchemin en cliquant sur **Signaler le départ du CSS de la Beauce-Etchemin**.

#### Adresse principale et changement d'adresse

Si l'adresse indiquée correspond à l'adresse principale de l'élève, cliquez sur **Suivant**.

Sinon, l'action **Demander un changement d'adresse** permet d'inscrire la nouvelle adresse.

| éinscription pour l'a | nnée scolaire 2023-2024                                               |      |
|-----------------------|-----------------------------------------------------------------------|------|
| Identification        | École 3 Adresse 4 Questions 5 Confirmation                            |      |
|                       | Adresse principale de l'élève                                         |      |
|                       | 100, 2 <sup>e</sup> Avenue<br>Saint-Joseph-de-Beauce (Québec) G0S 2V0 |      |
|                       | Habite avec<br>Maryse Jacques                                         |      |
|                       | Effective depuis 2020-06-08                                           |      |
|                       | Demander un changement d'adresse                                      |      |
| récédent              | Étano quir                                                            | anto |
| lecedent              | Etape Suiv                                                            | ante |

Pour changer l'adresse, une saisie rapide est disponible, car le site de Mozaïk-Inscription est en lien avec le dictionnaire des adresses de Postes Canada. Dès qu'une partie de la nouvelle adresse (la rue, le code postal, le numéro civique, etc.) est inscrite dans le champ **Nouvelle adresse**, elle est automatiquement recherchée et consignée selon les normes requises.

| nscription pour l'ann      | ée scolaire 2            | 023-2024                                                       |                                         |
|----------------------------|--------------------------|----------------------------------------------------------------|-----------------------------------------|
| VIdentification            | 🗸 École 🛛 3 Ad           | Presse 4 Questions                                             | 5 Confirmation                          |
| Der                        | nande de cha             | ngement d'adress                                               | e                                       |
|                            | Veuillez indiquer l'adre | esse principale de l'élève.                                    |                                         |
| Nouvelle adresse           | Saisie manuelle          | 1 Message d'avertiss                                           | ement                                   |
| Rue, ville ou code posta   | al                       | En cas de changement d'ad                                      | resse, vous devez                       |
| Appartement                |                          | vous présenter à votre école<br>pièces justificatives suivante | e avec une des<br>es sur laquelle votre |
| (Numéro, suite, app)       |                          | Afficher la suite                                              |                                         |
| Habite avec                |                          |                                                                |                                         |
| Maryse Jacques             | ;                        |                                                                |                                         |
| Parents, tuteur ou respons | able                     |                                                                |                                         |
| À partir du                |                          |                                                                |                                         |
| Aujourd'hui                |                          |                                                                |                                         |
| Enregistrer                | ller                     |                                                                |                                         |
|                            |                          |                                                                |                                         |

Si l'adresse n'est pas disponible dans le dictionnaire, cliquez sur **Saisie manuelle** et les informations détaillées à compléter remplaceront la saisie rapide.

| Réinscription pour l'année scolaire 2023-2024                                                                                                    |                                                                                                    |
|----------------------------------------------------------------------------------------------------|----------------------------------------------------------------------------------------------------|
| Identification C École 3 Adresse                                                                                                    | Demande de changement d'adresse<br>Veuillez indiquer l'adresse principale de l'élève.                                                                                                    |
| Demande de changement   Veuillez indiquer l'adresse principale d   Nouvelle adresse     Rue, ville ou code postal     Appartement     (Numéro, suite, app)     Habite avec     Maryse Jacques     Parents, tuteur ou responsable     À partir du     Aujourd'hui     Enregistrer     Annuler | Retour à la saisie rapide   Numéro municipal   Genre de rue   Rue   Appartement   Orientation   (Numéro, suite, app)   Pays   Canada   Ville   Province   Québec   Code postal   Succursale   Casier postal   Habite avec   Maryse Jacques   Parents, tuteur ou responsable   À partir du |

Un menu déroulant permet de choisir le ou les répondants avec qui l'élève habitera à cette nouvelle adresse. La date d'effectivité de l'adresse doit obligatoirement être inscrite. Faites **Enregistrer**.

| Veuillez indiquer l'adre         | sse principale de releve.                                                                                                    |
|----------------------------------|----------------------------------------------------------------------------------------------------|
| Nouvelle adresse Saisie manuelle | Message d'avertissement 🔔                                                                                                    |
| Rue, ville ou code postal        | En cas de changement d'adresse, vous<br>devez vous présenter à voire école avec une                                                                                                    |
| Appartement (Numéro, suite, app) | des pièces justificatives suivantes sur<br>laquelle votre nom et nouvelle adresse<br>apparaissent : • bail ou acte d'achat notarié<br>de la propriété résidentielle indiquant le nom<br>du propriétaire : • preuve d'assurance |
| Habite avec                      | habitation; • compte de taxes scolaires ou<br>municipales; • permis de conduire; • avis de<br>cotisation de Revenu Québec; • avis de                                                                                           |
| Maryse Jacques                   | paiement de soutien aux enfants de la Règie<br>des rentes du Québec (RRQ).                                                                                                    |
| Maryse Jacques                   |                                                                                                    |
| Maryse Jacques et Maxime Dubé    |                                                                                                    |
| Maxime Dubé                      |                                                                                                    |
| Enregistrer Annuler              |                                                                                                    |

## Remplir le questionnaire

Vous devez fournir une réponse à toutes ces questions avant de pouvoir finaliser l'inscription.

| Réinscription po | our l'année sco                                                                                                    | laire 2023-2                                                                                                    | 024                                                                                                    |                                                                                                    |         |
|------------------|----------------------------------------------------------------------------------------------------|----------------------------------------------------------------------------------------------------|----------------------------------------------------------------------------------------------------|----------------------------------------------------------------------------------------------------|---------|
| 🕑 Identific      | cation 📀 École                                                                                                    | Adresse                                                                                                    | 4 Questions                                                                                                    | 5 Confirmation                                                                                                    |         |
|                  | Quelques q<br>Cette section es                                                                                                    | uestions co<br>t obligatoire pour term                                                                                                    | mplémentaire                                                                                                    | es                                                                                                    |         |
|                  | AUTORISATION Cochez pour signifi J'autorise que ma de groupe) ou fili une utilisation à d du Centre de ser Si mon enfant pre immédiat (ex : all information soit t transporteur de re adéquatement ad J'autorise le Cen adresse électron en infonuagique pédagogiques do Autre | NS<br>er votre consent<br>on enfant soit photo<br>mé dans le cadre d'u<br>caractère pédagogio<br>vices scolaire de la<br>ésente des problèm<br>lergie, épilepsie, hér<br>ransmise aux memb<br>non enfant pour que<br>dvenant un problèm<br>tre de services scola<br>ique à mon enfant e<br>(ex : Office_365), af<br>ont il a besoin. | ement aux autorisa<br>graphié (incluant la ph<br>ine activité scolaire, p<br>jue et promotionnel da<br>Beauce-Etchemin.<br>es de santé qui néces<br>mophilie, etc.), j'autoris<br>eres du personnel auto<br>e lors de son transpor<br>aire de la Beauce-Etch<br>t à utiliser les différent<br>in qu'il ait accès aux n | ations suivantes :<br>notographie scolaire<br>parascolaire ou pour<br>ans les publications<br>site un soin<br>se que cette<br>prisés de l'école et au<br>sent réagir<br>t.<br>hemin à fournir une<br>ts services hébergés<br>ressources |         |
| Précédent        |                                                                                                    |                                                                                                    |                                                                                                    |                                                                                                    | Suivant |

#### **Renseignements importants**

Vous devez finalement confirmer avoir pris connaissance des renseignements importants en cochant la case correspondante et faire **Soumettre**.

| Réinscription pour l'année scolaire 2 2023-2024                                                                                                    |
|----------------------------------------------------------------------------------------------------|
| Videntification Victore Adresse Victoria Sconfirmation                                                                                                    |
| Renseignements importants                                                                                                    |
| Renseignements importants in the second second seco |
| L'indication de renseignements inexacts sur cette fiche, notamment quant à<br>l'adresse de l'élève peut entraîner le refus ou l'annulation de son inscription et<br>son transfert vers son école de quartier. De plus, le fait de remplir cette<br>demande ne confirme pas l'admission à l'école. En effet, l'école déterminera si<br>l'élève est admis selon les principes de la politique d'admission du centre de<br>services scolaire. Il est à noter que conformément à la Loi sur l'accès aux<br>documents des organismes publics et sur la protection des renseignements<br>personnels, le centre de services scolaire peut échanger des renseignements<br>avec le MEQ.                                                                                                    |
| Je confirme avoir pris connaissance des renseignements importants ci-dessus<br>et je signe l'inscription. (Signature électronique)                                                                                                    |
| Précédent Soumettre                                                                                                    |

#### Service de garde

Seulement lorsque vous aurez complété la réinscription scolaire de votre enfant, il vous sera possible d'inscrire ce dernier au service de garde à partir de la pastille **Inscription**. Également, vous pourrez consulter la fiche en cliquant sur **Visualiser l'inscription** à **l'école**.

| C'est le temps d'inscrire <b>Peggy Jules</b> et <b>Natasha</b> à l'école.<br>C'est le temps d'inscrire <b>Cléo</b> au service de garde.<br>Accéder à l'inscription |            |
|----------------------------------------------------------------------------------------------------|------------|
| Résultats Dossier Messages Ressources Inscription                                                                                                    |            |
| Inscription                                                                                                    |            |
| Anne est inscrite au CSS Virtuelle 2 dans l'École Val-des-Monts                                                                                                    |            |
| La période d'inscription scolaire se termine le 15 juin 2020.                                                                                                    |            |
| L'enfant a été inscrit à l'école par Nadia Vien le lundi 23 novembre 2020 13:32.                                                                                   |            |
| Inscrire au service de garde  Pour inscrire votre enfant au service de garde ou au service du mic                                                                  | di.        |
| Ne pas inscrire au service de garde                                                                                                    | e du midi. |
| Visualiser l'inscription à l'école                                                                                                    |            |